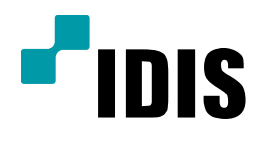

## IP 카메라 IP 주소 일괄 설정 방법

Easy Manual

INIT – IP CAMERA

작성일: 2018년 6월 21일

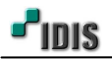

1. 목적

본 문서는 INIT를 통해 IP 카메라의 IP 주소 일괄 설정하는 방법을 설명합니다.

## 2. IP 주소 일괄 설정 방법

-.IP 주소를 일괄로 설정하기 위해서는 IP 카메라 모드는 IDIS 프로토콜에서만 지원합니다.

-.H.265 압축 방식을 지원하는 카메라부터는 개인정보보호에 의해 사용자 계정 설정을 하셔야 합니다.

> 사용자 계정 설정이 되어있지 않는 경우, 일괄 연속 IP 주소 설정이 되지 않습니다.

-. IP 주소 일괄 설정하기 위해 INIT (네트워크 설치 도구프로그램) 최신버전으로 사용바랍니다.

> INIT 최소 버전은 4.1.6 이상입니다.

1) INIT 실행하여 찾기를 통해 망에 연결된 카메라를 찾습니다.

| 🔏 네트워크 비디오 설치 도구 |        |     |            |              |        |                   |             |      |  |
|------------------|--------|-----|------------|--------------|--------|-------------------|-------------|------|--|
|                  | 🔍 찾기   | - 🎚 | 🗿 설정       | 🔹 🔛 테스트      | 🔻 🚺 리셋 | - 🍟               | 을 관리        | •    |  |
|                  | ■다중 선택 | 벽   |            |              |        |                   |             | IDIS |  |
|                  | No     | 이름  | 모델         | ₽ 주소         | 프로토콜   | MAC 주소            | 버전 (HW/SW)  |      |  |
|                  | 1      |     | MNC5290DRL | 192.168.2.10 | IDIS   | 00-03-22-35-3B-D4 | 1.0 / 1.1.0 |      |  |
|                  | 2      |     | UNKNOWN    | 192.168.2.12 | IDIS   | 00-03-22-2F-4E-BA | 1.0 / 1.1.1 |      |  |
|                  | 3      |     | MNC5221VDR | 192.168.2.11 | IDIS   | 00-03-22-2E-D7-B0 | 1.0 / 1.4.0 |      |  |
|                  | 4      |     | MNC329DR   | 192.168.2.14 | IDIS   | 00-03-22-23-2B-54 | 1.0 / 1.3.0 |      |  |
|                  | 5      |     | MNC426VHR  | 192.168.2.13 | IDIS   | 00-03-22-17-1A-59 | 1.0 / 1.5.6 |      |  |
|                  |        |     |            |              |        |                   |             |      |  |

2) 다중 선택을 선택하여 IP 설정을 일괄로 변경하고자 하는 카메라를 선택합니다.

| 🗯 네트워                                               | 워크 비디오 | 설치 도구                 |            |                 |      |                   |               |  |  |
|-----------------------------------------------------|--------|-----------------------|------------|-----------------|------|-------------------|---------------|--|--|
| <ul> <li>도국 찾기 → 500 설정</li> <li>♥ 다중 선택</li> </ul> |        | • 🔯 설정 🔹 🎽 테스트 🔹 🚺 리셋 |            | ▼ 🍟 관리          |      |                   | <b>1</b> 1010 |  |  |
|                                                     |        |                       |            |                 |      |                   | <b>-</b> 1012 |  |  |
|                                                     | 0      | 이름                    | 모델         | ₽ 주소            | 프로토콜 | MAC 주소            | 버전 (HW/SW)    |  |  |
| <b>№</b> 1                                          |        |                       | MNC5290DRL | 169.254.92.81   | IDIS | 00-03-22-35-3B-D4 | 1.0 / 1.1.0   |  |  |
| <b>₽</b> 2                                          |        |                       | UNKNOWN    | 169.254.206.115 | IDIS | 00-03-22-2F-4E-BA | 1.0 / 1.1.1   |  |  |
| <b>⊡</b> 3                                          |        |                       | MNC5221VDR | 169.254.94.100  | IDIS | 00-03-22-2E-D7-B0 | 1.0 / 1.4.0   |  |  |
| ₹4                                                  |        |                       | MNC426VHR  | 169.254.80.66   | IDIS | 00-03-22-17-1A-59 | 1.0 / 1.5.6   |  |  |
| <b>⊡</b> 5                                          |        |                       | MNC329DR   | 169.254.129.236 | IDIS | 00-03-22-23-2B-54 | 1.0 / 1.3.0   |  |  |
|                                                     |        |                       |            |                 |      |                   |               |  |  |
|                                                     |        |                       |            |                 |      |                   |               |  |  |

3) 설정 메뉴를 클릭하고, IP 일괄 설정을 선택합니다.

| 🔊 네트워크 비디오 설치 도구 |             |                 |        |                   |             |      |
|------------------|-------------|-----------------|--------|-------------------|-------------|------|
| 값                | 찾기 🔹 🐼 설정 🗸 |                 | • 🚺 리셋 | - 🍟               | 을 관리        | •    |
| ☑ 다중 선택          | IP 주소 설정    |                 |        |                   |             | IDIS |
| I No OI름         | IP 모드 설정    | IP 주소           | 프로토콜   | MAC 주소            | 버전 (HW/SW)  |      |
| <b>▼</b> 1       | IP 일괄 설정    | 169.254.92.81   | IDIS   | 00-03-22-35-3B-D4 | 1.0 / 1.1.0 |      |
| 2                | 원격 설정       | 169.254.206.115 | IDIS   | 00-03-22-2F-4E-BA | 1.0 / 1.1.1 |      |
| <b>₩</b> 3       | 웹 가드        | 169.254.94.100  | IDIS   | 00-03-22-2E-D7-B0 | 1.0 / 1.4.0 |      |
| ₩ 4              |             | 169.254.80.66   | IDIS   | 00-03-22-17-1A-59 | 1.0 / 1.5.6 |      |
| ₽ 5              | 설정 파일 적용    | 169.254.129.236 | IDIS   | 00-03-22-23-2B-54 | 1.0 / 1.3.0 |      |
|                  | 설정 파일 생성    |                 |        |                   |             |      |

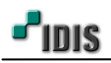

4) 우측의 네트워크 설정에 변경하고자 하는 정보를 넣고, 시작을 버튼을 누르면 IP 주소가 일괄 변경됩니다.

| 🔏 네트워크 비디오 설치 도구                                                            |                       |                                                                                                    |                                                                                        |                                                                              |          |        |                                 |                                            |      |  |  |
|-----------------------------------------------------------------------------|-----------------------|----------------------------------------------------------------------------------------------------|----------------------------------------------------------------------------------------|------------------------------------------------------------------------------|----------|--------|---------------------------------|--------------------------------------------|------|--|--|
| <b>፤ ੍ਰਿ</b> ਨੂਟ<br>☑ 다중 산                                                  | 기<br>IP 일종            | ✓ ▲ 전     ✓ ▲ 전     ✓ ▲      ✓ ▲      ✓ ▲      ✓ ▲      ✓ ▲      ✓ ▲      ✓ ▲      ✓ ▲      ✓ ▲      ✓ ▲      ✓ ▲      ✓ ▲      ✓ ▲      ✓ ▲      ✓ ▲      ✓ ▲      ✓ ▲      ✓ ▲      ✓ ▲      ✓ ▲      ✓ ▲      ✓ ▲      ✓ ▲      ✓ ▲      ✓ ▲      ✓ ▲      ✓ ▲      ✓ ▲      ✓ ▲      ✓ ▲      ✓ ▲      ✓ ▲      ✓ ▲ | 설정                                                                                     | 🔹 🍼 테스트                                                                      | <u> </u> | ▼ ① 리셋 | - 🖁 E                           | <u>관리 ▼</u>                                | IDIS |  |  |
| I No                                                                        | No                    | MAC 주소                                                                                                    | IP 주소                                                                                  | 변경 IP                                                                        | 결과       |        | 네트워크 설정                         |                                            |      |  |  |
| <ul> <li>✓ 1</li> <li>✓ 2</li> <li>✓ 3</li> <li>✓ 4</li> <li>✓ 5</li> </ul> | 1<br>2<br>3<br>4<br>5 | 00-03-22-35-38-D4<br>00-03-22-2F-4E-BA<br>00-03-22-2F-4E-BA<br>00-03-22-2E-D7-B0<br>00-03-22-17-1A-59<br>00-03-22-23-2B-54                                                                                                    | 169.254.92.81<br>169.254.206.115<br>169.254.94.100<br>169.254.80.66<br>169.254.129.236 | 192.168.2.10<br>192.168.2.11<br>192.168.2.12<br>192.168.2.13<br>192.168.2.14 |          |        | 종류<br>IP 주소<br>서브넷 마스크<br>게이트웨이 | 수동 설정                                      |      |  |  |
|                                                                             |                       |                                                                                                    |                                                                                        |                                                                              |          |        | 시작                              | 165 · 126 · 63 · 1<br>V DHCP로부터 얻어오기<br>닫기 |      |  |  |

## [주의사항]

4-1) 네트워크 설정에 값이 없으면, "유효하지 않는 IP 주소입니다." 메시지 발생 후 적용되지 않는 경우

| 일괄  | 설정                                     |                                   |                              |               |             | -       |                     |
|-----|----------------------------------------|-----------------------------------|------------------------------|---------------|-------------|---------|---------------------|
| No. | MAC 주소                                 | IP 주소                             | 변경 IP                        | 결과            |             | 네트워크 설정 |                     |
| 1   | 00-03-22-35-38-D4                      | 169.254.92.81                     | 192.168.2.10                 |               |             | 종류      | 수동 설정 ▼             |
| 2   | 00-03-22-2E-D7-B0<br>00-03-22-2F-4E-BA | 169.254.94.100<br>169.254.206.115 | 192.168.2.11<br>192.168.2.12 |               |             | IP 주소   | 192 . 168 . 2 . 10  |
|     |                                        |                                   |                              |               |             | 서보넷 마스크 | 255 . 255 . 255 . 0 |
|     |                                        |                                   | INIT                         |               |             | 게이트웨이   | 192 . 168 . 2 . 1   |
| -   |                                        |                                   |                              |               |             | DNS서버   |                     |
|     |                                        |                                   |                              | 유효하지 않은 IP 주소 | ·입니다.<br>확인 |         | ☑DHCP로부터 얼매오기       |

> DNS 서버의 값이 없어 발생되었고, 네트워크 설정에는 임의로 값을 전부 넣어야 합니다.

## 4-2) 결과 값이 알 수 없음으로 표기되고, IP 일괄 설정 적용이 되지 않는 경우

IP 일괄 설정

| No. | MAC 주소                                 | IP 주소                             | 변경 IP                        | 결과               | 네트워크 설정 |                     |
|-----|----------------------------------------|-----------------------------------|------------------------------|------------------|---------|---------------------|
| 1   | 00-03-22-35-38-D4                      | 169.254.92.81                     | 192.168.2.10                 | 알 수 없음           | 종류      | 수동 설정 🔍             |
| 2   | 00-03-22-2F-4E-BA<br>00-03-22-2E-D7-B0 | 169.254.206.115<br>169.254.94.100 | 192.168.2.11<br>192.168.2.12 | 알 수 없음<br>알 수 없음 | ₽ 주소    | 192 . 168 . 2 . 10  |
| 4   | 00-03-22-17-1A-59                      | 169.254.80.66                     | 192.168.2.13                 | 성공               | 서보넷 마스크 | 255 . 255 . 255 . 0 |
| 5   | 00-03-22-23-28-54                      | 169.254.129.236                   | 192.168.2.14                 | 성공               | 게이트웨이   | 192 . 168 . 2 . 1   |
|     |                                        |                                   |                              |                  | DNS 서버  | 168 . 126 . 63 . 1  |

> 알 수 없음으로 표기된 카메라는 개인정보보호에 의한 카메라 사용자 계정 설정을 해야만 사용 가능한 카메라입니다. 즉, 사용자 계정 설정을 하지 않고 IP 일괄 설정을 하는 경우 발생됩니다.

5) 설정이 정상적으로 되었다면, IP 주소가 아래와 같이 표기됩니다.

| 🖉 네트워크 비디오 설치 도구 |              |       |            |              |        |                   |             |   |      |
|------------------|--------------|-------|------------|--------------|--------|-------------------|-------------|---|------|
|                  | <b>國 </b> 찾기 | । 🗸 🍕 | 실점 •       | • 🎽 테스트      | • 🚺 리셋 | - 🍟               | 을 관리        | • |      |
|                  | ■다중 선        | 택     |            |              |        |                   |             |   | IDIS |
|                  | No           | 이름    | 모델         | ₽ 주소         | 프로토콜   | MAC 주소            | 버전 (HW/SW)  |   |      |
|                  | 1            |       | MNC5290DRL | 192.168.2.10 | IDIS   | 00-03-22-35-3B-D4 | 1.0 / 1.1.0 |   |      |
|                  | 2            |       | UNKNOWN    | 192.168.2.12 | IDIS   | 00-03-22-2F-4E-BA | 1.0 / 1.1.1 |   |      |
|                  | 3            |       | MNC5221VDR | 192.168.2.11 | IDIS   | 00-03-22-2E-D7-B0 | 1.0 / 1.4.0 |   |      |
|                  | 4            |       | MNC329DR   | 192.168.2.14 | IDIS   | 00-03-22-23-2B-54 | 1.0 / 1.3.0 |   |      |
|                  | 5            |       | MNC426VHR  | 192.168.2.13 | IDIS   | 00-03-22-17-1A-59 | 1.0 / 1.5.6 |   |      |
|                  |              |       |            |              |        |                   |             |   |      |

- 끝 -